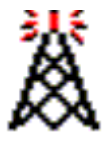

[The link bar feature is not available in this web]

# 良くある質問集(FAQ)

インストール

## 動作環境のサポートされているOSは?

EchoLink は全てのマイクロソフト・ウィンドウズ(ウインドウズ95及びそれ以上)の最新バージョンで動作 すべくデザインされています。ウインドウズ95、ウインドウズ98、ウインドウズ NT 4.0、ウインドウズ Me、ウ インドウズ2000、ウインドウズXP、及びウインドウズ・サーバー2003にての動作を確認しています。(訳者 注:これらのOSは全て「英語版」のみです。OSに関連する表記では英語版と日本語版では表記が異な る場合も有りますのでご留意下さい。)

ウインドウズ95:EchoLink はマイクロソフト・インターネット・エクスプローラー(バージョン4.0若しくはそ れ以上)に通常含まれているシステム・コンポーネントを必要とします。もしウインドウズ95をご利用で あれば、EchoLinkソフトを走らせる前にマイクロソフトのウェブ・サイト <u>Microsoft Web site</u> よりインター ネット・エクスプローラーをダウンロードのうえインストールする必要があるでしょう。同様にウインソック 2・アップグレード(ダウンロードはこちら<u>here</u>から)が必要になります。ウインドウズ95利用の詳細はこ ちら<u>Using EchoLink With Windows 95</u>から。

現在の所、他のOSプラットフォームでのバージョンのEchoLinkの計画は有りません。しかしながら、マックOS X 環境下ではN9YTY製作のEchoLinkサーバー完全対応の <u>EchoMac</u> が動作します。ご利用になるのであればこちら <u>here</u> から登録してバリデーションのプロセスに入って下さい。(<u>EchoMac</u> のサポートはEchoLinkのサイトでは対応できませんのでご了承下さい。)

## どうやってEcholinkをダウンロードしてインフトールすればよいのでしょう?

以下のステップに従って下さい:

- 1. もし古いバージョンの EchoLinkをお持ちならば、単にソフトを終了させてください。削除の必要 は有りません。
- 2. EchoLink のホームページにて左側のメニューより "Download" をクリックして下さい。
- 3. ダイアログが出たらコールサインと e-mail アドレスを入れて "Submit" をクリックして下さい。
- 4. "Click here to download" と表示されているリンクをクリックして下さい。.
- 5. ご利用のブラウザーがパソコンのどこにこのダウンロードするファイルを保存するのか、若しく は開く(または現在の場所(階層)で開いてスタートさせるのか)を聞いてくる筈で す。"Open" (もしくは "Run")を選択して下さい。
- 6. ダウンロードが開始されます。ダウンロード終了後、"This will install EchoLink. Do you wish to continue?" (『EchoLinkのインストールを開始します。続けてよろしいですか?』)というダイアロ グが出ます。
- 7. "Yes"をクリックして、画面上のインストラクションに従って下さい。

### EchoLinkをインストールしました。どうやってスタートさせたら良いの?

パソコンのデスクトップ上に"EchoLink"のアイコンが有る筈です。このアイコンをダブル・クリックしてソフトウエアをスタートさせてください。

(通常左端にある)「スタート」メニューから「プログラム」を選んで(EchoLinkの)適切なフォルダーを選択 して同様に EchoLink をスタート出来ます。インストール時に違う名前にしなければ "EchoLink" という 名前のフォルダーになっています。このフォルダーを選んでタワーのアイコンの "EchoLink"をクリックし てプログラムをスタートさせて下さい。

### 現在古いバージョンのEchoLinkを使っています。どうやって最新版にアップグレード するのでしょう?

単純に前と同じように EchoLink をダウンロードして下さい。古いバージョンを削除する必要は有りません。インストーラが自動的にプログラムをアップデートして現在のセッティングを引き継ぎます。

#### EchoLinkの削除は?

ウインドウズの「コントロール・パネル」から「アプリケーションの追加と削除」ダブルクリック、リストから "EchoLink"を選択して、その後は画面上のインストラクションに従って下さい。

もし EchoLink フォルダーからマニュアルで一部のファイルを既に削除しているのであれば、再度プロ グラムをインストールし、その後に上記に従って削除を行えば「クリーン・アン・インストール」の削除が 出来ます。

# ウインドウズ95を使っていますが EchoLink をスタートさせる度に WS2\_32.DLL に関するダイアログ・メッセージが出ます。どうやって直せますか?

EchoLink はマイクロソフト・インターネット・エクスプローラー(バージョン4.0若しくはそれ以上)に通常 含まれているシステム・コンポーネントを必要とします。もしウインドウズ95をご利用であれば、 EchoLinkソフトを走らせる前にマイクロソフトのウェブ・サイト <u>Microsoft Web site</u> よりインターネット・エ クスプローラーをダウンロードのうえインストールする必要があるでしょう。同様にウインソック2・アップ グレード(ダウンロードはこちら<u>here</u>から)が必要になります。

#### EchoLinkを1台以上のパソコンにインストール出来ますか?

EchoLinkはお好きなだけの数インストールして下さって結構です。一度あなたのコールサインがバリ デート(有効化)されていれば追加インストールの為に再度バリデートされる必要は有りません。但し、 以下のガイドラインを遵守されて下さい。

- 1. 同じパスワードを(同じコールサインに対して)それぞれのパソコンで使用の事。
- 2. 同時に2台のパソコンで同じコールサインでの EchoLink を走らせない事。
- 3. 例えコールサインが異なっても同時に2台のパソコンで同じIPアドレスでEchoLinkを走らせない 事。
- 4. 他人とパスワードを共用しない事、若しくは他人とコールサインを共用しない事。

### うちはXYL(若しくは2nd)共々アマチュア無線をやっていますのでEchoLinkをインスト ールしてあるパソコンを共有したく思っています。どうやって2つのコールサインを入 れ替えてスイッチ運用をしたら良いでしょう?

これをするには2つの異なった方法があります:

- 1. コールサインのスイッチ運用する度に、ソフトを立ち上げて "Tool"メニューから "Setup" を選択 して下さい。 "Change Callsign"を選んで新しい(もう一つの別の)コールサインを(パスワードも 別に変更するのであれば、同様に)入力してください。
- 2. ご利用のパソコンを「ユーザー・プロファイル」機能をサポートする様に(ウインドウズのヘルプを 参照して)セットアップして下さい。このコンフィギュレーション設定では各々のウインドウズのユ ーザーが各自のユーザー・ネームとパスワードでウインドウズ機能にログ・インし、EchoLinkや その他のウインドウズのソフトウエア・プログラムを各自の個人設定で設定保持されています。 別のユーザーに切り替える際、ウインドウズをログ・アウトして再度(別ユーザーが)ログ・インす る訳です。2番目のユーザー利用に再度 EchoLinkをインストールし、コールサインを始めとして 全ての2番目のユーザーに必要な事は再(別)設定して下さい。

### インストールしようとしたら "An error occurred during the move data process:-132" というエラーメッセージがでました。 これは何?

このダイアログ・メッセージは『InstallShield (インストール・シールド)がEchoLinkのファイルの一部を 書き込み(若しくは上書き)出来ない』と云う事を表しています。もし古いバージョンのEchoLinkを走らせ ているのであれば、アップグレード時にその古い EchoLink ソフトが走っていない事を必ず確認して下さ い。勿論、EchoLink のヘルプも開けっ放しになっていない事も確認して下さい。

### 何故e-mailアドレスが必要で、何に使うのでしょう?

ダウンロード・ページや EchoLinkソフト上で入力する e-mail アドレスはコールサインと共に EchoLink データベースに登録されます。これはコールサインをバリデート(有効化)する時に、もしくは EchoLink 運用に関してこちらから連絡する際に必要とされます。ご連絡戴くe-mailアドレス情報はウェブ、ホーム ページ上に公開される事、または第三者と共有される事は決してありません。